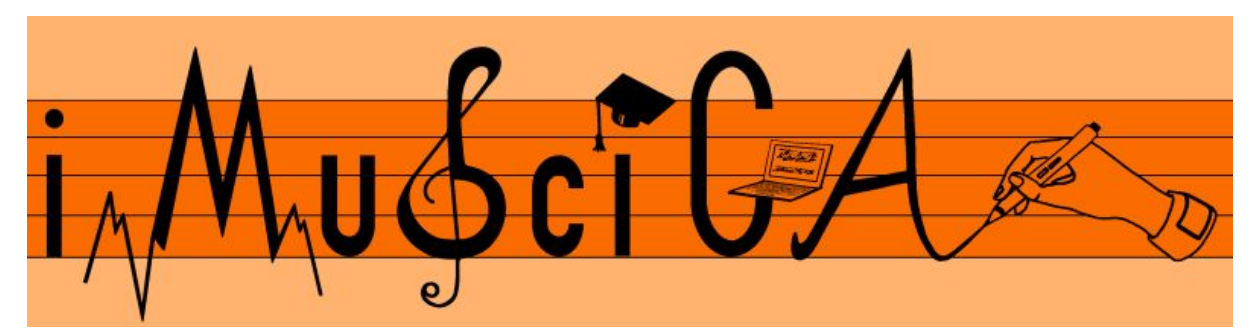

Interactive Music Science Collaborative Activities Team Teaching for STEAM Education

## **Deliverable 4.8**

## Final Version of Pen-enabled multimodal interaction interface

| Date:                | 17/7/2018                                                                          |
|----------------------|------------------------------------------------------------------------------------|
| Author(s):           | Dani Martín-Albo (WIRIS), Manu Bouillon (UNIFRI), Marcus Liwicki<br>(UNIFRI)       |
| Contributor(s):      |                                                                                    |
| Quality Assuror(s):  | Robert Piechaud (IRCAM), Jeroen Op den Kelder (UCLL)                               |
| Dissemination level: | PU                                                                                 |
| Work package         | WP4 – Core enabling technologies modules of iMuSciCA                               |
| Version:             | 1.0                                                                                |
| Keywords:            | pen interaction, multimodal interaction, music creation                            |
| Description:         | Final version of the demonstrator for pen-enabled multimodal interaction interface |

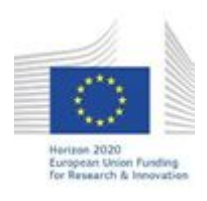

H2020-ICT-22-2016 Technologies for Learning and Skills **iMuSciCA** (Interactive Music Science Collaborative Activities) Project No. 731861 Project Runtime: January 2017 – June 2019 Copyright © iMuSciCA Consortium 2017-2019

## **Executive Summary**

In this deliverable we present the final version of the demonstrator for gesture and VR multimodal interaction interface.

We will mainly describe the following interfaces:

- The WIRIS EDITOR allowing to edit mathematical equations. The editor is accessible at <a href="http://www.wiris.com/editor/demo/en/">http://www.wiris.com/editor/demo/en/</a> and has a manual at <a href="http://www.wiris.com/en/editor/docs/manual">http://www.wiris.com/editor/demo/en/</a> and has a manual at
- The WIRIS GRAPH environment which allows drawing and interacting with graphs and functions. It is accessible at <u>http://www.wiris.net/demo/graph/tests/en/test.html</u>
- The UNIFRI DrAwME environment allowing to directly draw music and create sound in an innovative way. It is accessible at <a href="https://imuscica-platform.unifr.ch/drawme/first/canvas.html">https://imuscica-platform.unifr.ch/drawme/first/canvas.html</a>

| Version Log |                |                                                    |                                     |  |
|-------------|----------------|----------------------------------------------------|-------------------------------------|--|
| Date        | Version<br>No. | Author                                             | Change                              |  |
| 23-05-2018  | 0.1            | Daniel Martín-Albo<br>(WIRIS)                      | Initial content                     |  |
| 19-06-2018  | 0.2            | Daniel Martín-Albo<br>(WIRIS)                      | Updated content                     |  |
| 19-06-2018  | 0.3            | Manu Bouillon (UNIFRI),<br>Marcus Liwicki (UNIFRI) | Updated content                     |  |
| 29-06-2018  | 0.4            | Daniel Martín-Albo<br>(WIRIS)                      | Ready for review                    |  |
| 11-07-2018  | 0.5            | Daniel Martín-Albo<br>(WIRIS)                      | Revision to address review comments |  |
| 17-07-2018  | 1.0            | Vassilis Katsouros<br>(ATHENA)                     | Submission to the EU                |  |

## Disclaimer

This document contains description of the iMuSciCA project findings, work and products. Certain parts of it might be under partner Intellectual Property Right (IPR) rules so, prior to using its content please contact the consortium head for approval.

In case you believe that this document harms in any way IPR held by you as a person or as a representative of an entity, please do notify us immediately.

The authors of this document have taken any available measure in order for its content to be accurate, consistent and lawful. However, neither the project consortium as a whole nor the individual partners that implicitly or explicitly participated in the creation and publication of this document hold any sort of responsibility that might occur as a result of using its content.

This publication has been produced with the assistance of the European Union. The content of this publication is the sole responsibility of iMuSciCA consortium and can in no way be taken to reflect the views of the European Union.

iMuSciCA is an H2020 project funded by the European Union.

#### TABLE OF CONTENTS

| 1             |
|---------------|
| 5             |
| <b>5</b><br>6 |
| <b>6</b><br>6 |
| 8             |
| 8             |
| 9             |
| 9             |
| 9             |
| 11            |
|               |

#### LIST OF ABBREVIATIONS

| Abbreviation | Description                                                                                    |
|--------------|------------------------------------------------------------------------------------------------|
| WYSIWYG      | What You See Is What You Get                                                                   |
| GUI          | Graphic User Interface                                                                         |
| ATHENA       | ATHENA RESEARCH AND INNOVATION CENTER IN INFORMATION<br>COMMUNICATION & KNOWLEDGE TECHNOLOGIES |
| UCLL         | UC LIMBURG                                                                                     |
| EA           | ELLINOGERMANIKI AGOGI SCHOLI PANAGEA SAVVA AE                                                  |
| IRCAM        | INSTITUT DE RECHERCHE ET DE COORDINATION ACOUSTIQUE<br>MUSIQUE                                 |
| LEOPOLY      | 3D FOR ALL SZAMITASTECHNIKAI FEJLESZTO KFT                                                     |
| CABRI        | Cabrilog SAS                                                                                   |
| WIRIS        | MATHS FOR MORE SL                                                                              |
| UNIFRI       | UNIVERSITE DE FRIBOURG                                                                         |

## 1. Introduction

In this deliverable we describe the different core-enabling technologies related to pen interaction contributed by different iMuSciCA partners.

## 2. MathType (Old WIRIS EDITOR)

WIRIS EDITOR was renamed as MathType in February 2018.

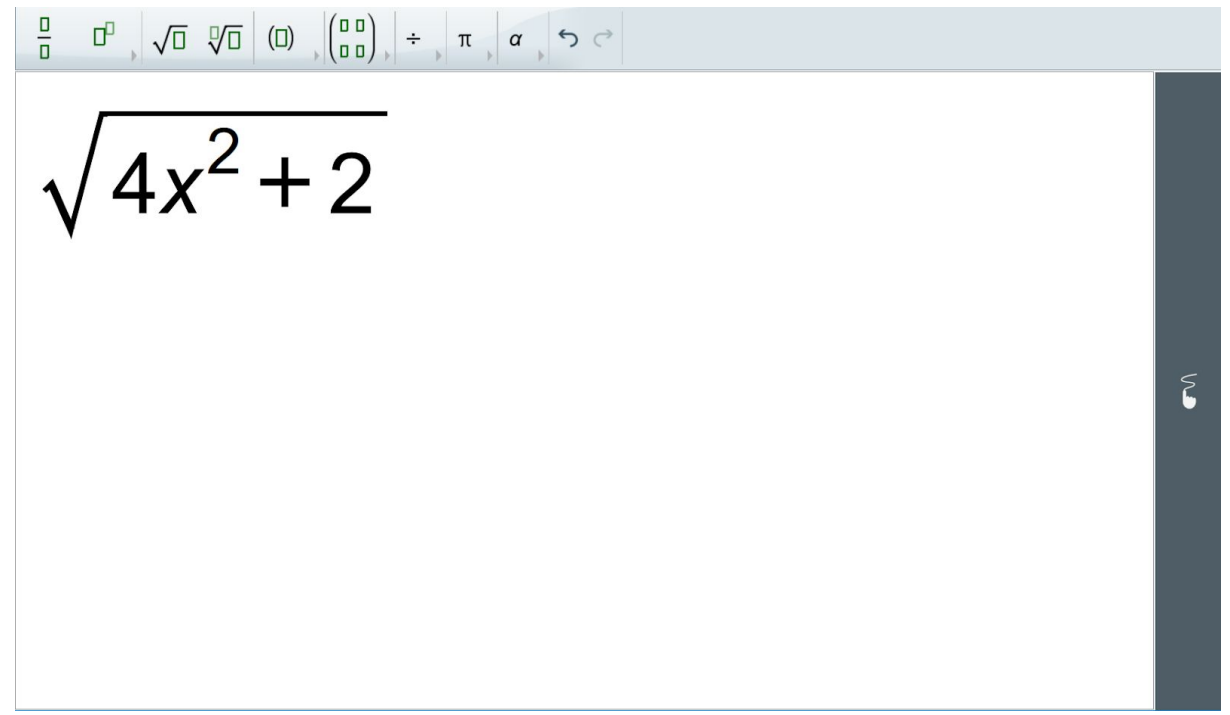

**Figure 2-1:** MathType with the WYSIWYG GUI. A simple toolbar (upper part) can be used to enter the most common math characters and symbols.

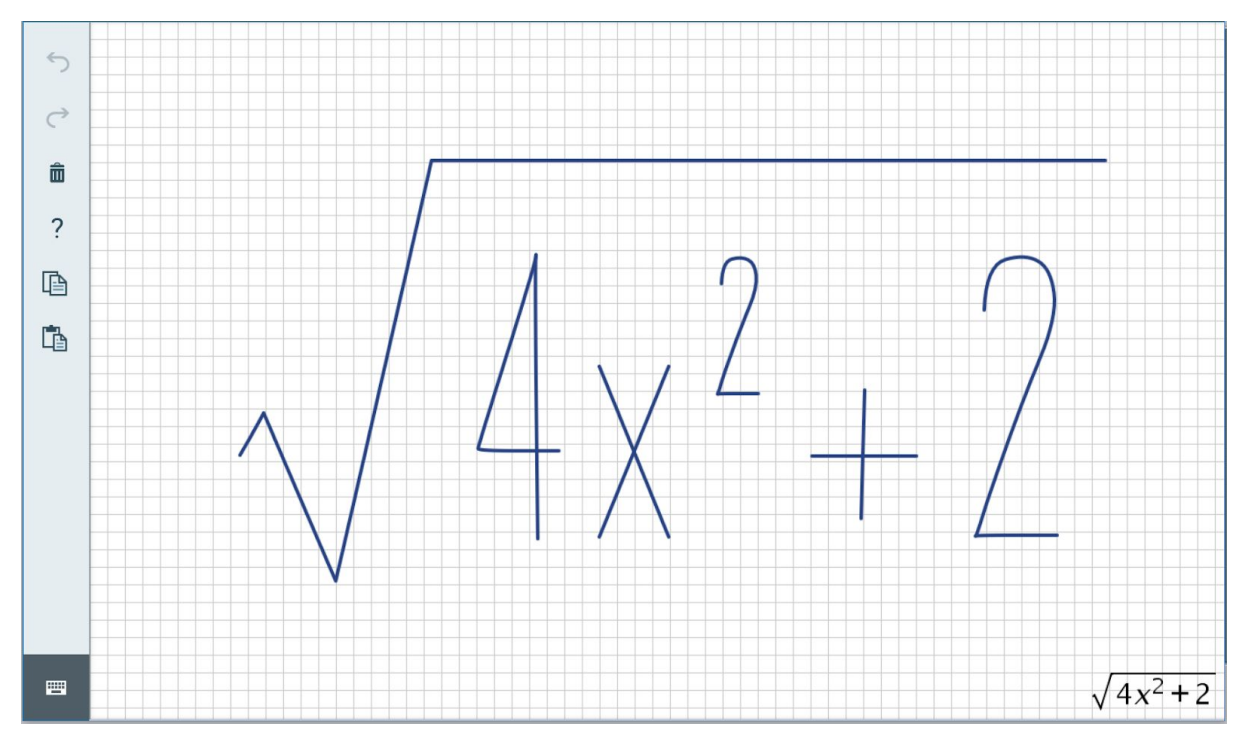

Figure 2-2: MathType with the pen-enabled input interface.

WIRIS EDITOR comes with two user input interfaces: a classic visual editor with a palette and icons (see Figure 2-1). The pen-enabled input method integrates a math expression recognition engine. This engine is based on an approach that integrates symbol segmentation and classification and structure recognition. The recognition process is guided by a probabilistic grammar that accounts for the structural probability between symbols and sub-expressions. The engine is completed with specialized modules for specific tasks: spatial relations classification, symbol segmentation and symbol classification. Mathematical symbol classification is performed using neural networks and a combination of several sets of online and offline features. The remaining models are also statistical classifiers such that all probabilistic sources of information are estimated from data.

## 2.1. Updates

- New user interface.
- Improvements to the recognition engine.

## **3. WIRIS GRAPH**

For visualization and analysis tool we will use WIRIS GRAPH<sup>1</sup>. WIRIS GRAPH is a powerful tool that allows drawing geometric primitives or plotting equations with high graphic quality.

## 3.1. Updates

• Vectors support.

<sup>&</sup>lt;sup>1</sup> Demo: <u>http://www.wiris.net/demo/graph/tests/en/test.html</u>

- Degenerate conic support.
- Geometric primitive labels can now be fixed.
- Line color and width can be changed.
- Improvements to the recognition engine.

# 4. UNIFRI DrAwME (Drawing cAnvas for Music crEation)

UniFri DrAwME is a powerful tool that allows composing music and exploring sound properties visually.

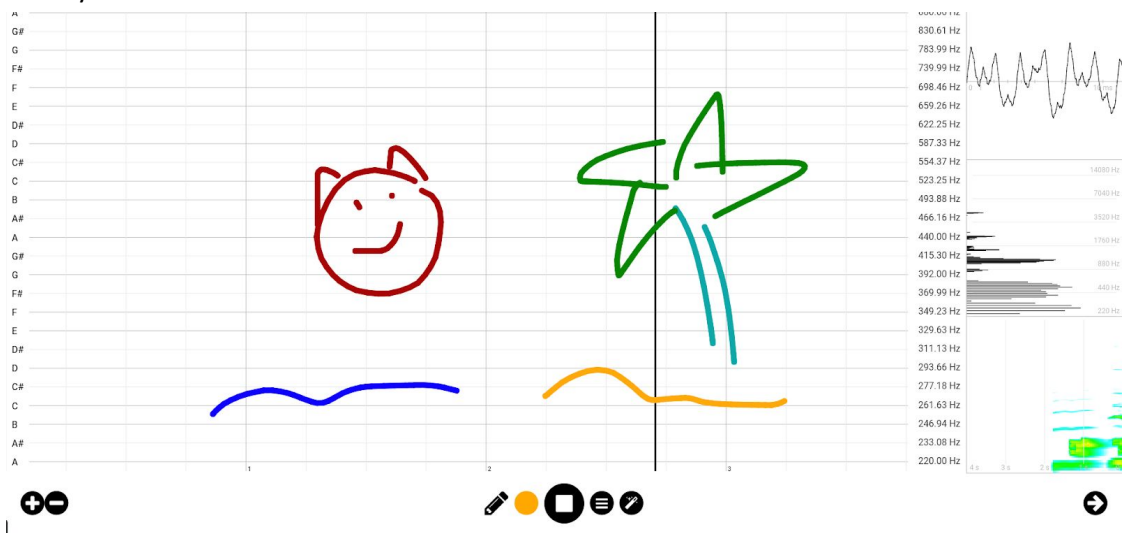

Figure 4-1: UniFri DrAwME with the drawing canvas, the control buttons at the bottom and the three visualization views on the right side

## 4.1. Installation and technical requirements

UniFri DrAwME is based on JavaScript, so it runs on any modern browser (Chrome, Firefox, Edge, etc.) and operating system (Windows, GNU/Linux, macOS). It is accessible at the following URL: <a href="https://unifri.imuscica.eu/drawme/canvas.html">https://unifri.imuscica.eu/drawme/canvas.html</a>. You can insert UniFri DrAwME in an iframe with the following code:

## 4.2. Description of demonstrator and user manual

UniFri DrAwME is composed of three parts, the drawing canvas in the middle, the control buttons at the bottom and the visualization views on the right.

#### 4.2.1. Drawing canvas

The user can draw on the canvas and hear the corresponding sound at the same time. Multiple colors, corresponding to different pitches, are available for drawing.

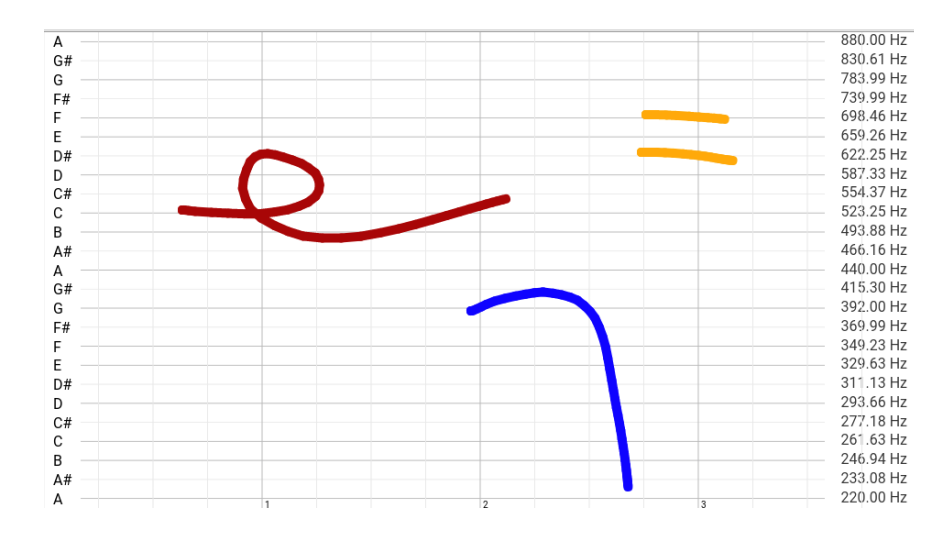

Figure 4-2: The drawing canvas, where the user can pen- or hand-draw with different colors. Two scales are displayed: a note scale on the left and and frequency scale on the right

#### 4.2.2. Control buttons and settings

Below the drawing canvas, the control buttons makes it possible to "play" the whole drawing by clicking on the "play" button, and to edit different settings (see Figure 4-4). A color picker allows to change the drawing colors, which correspond to different pitches. The menu button gives access to different options:

- Activate hand gesture interactions
- Activate stick to line option (to force drawing on the note/frequency lines)
- Clear the canvas
- Open settings window

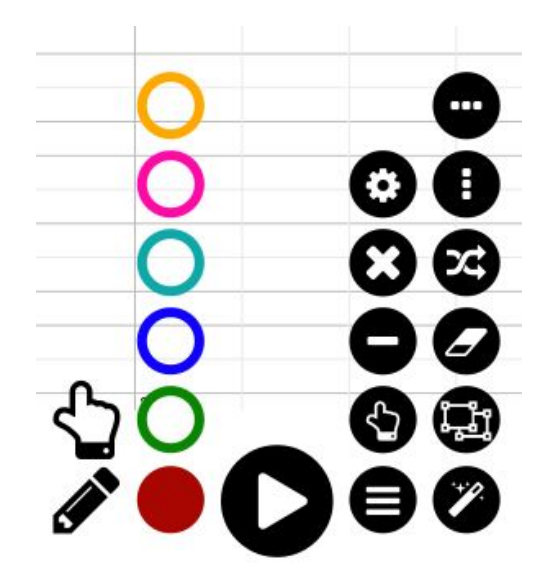

**Figure 4-3:** The control buttons with the edition/drawing mode button and the color picker on the left, the play/stop button in the middle and the option and edition menu on the right. The option menu allows to activate the hand gesture interactions (zoom, etc.), to activate the stick to line feature, to clear the canvas and to open the settings window. The edition menu allows to duplicate, erase, linearize and mirror (vertically and horizontally) currently selected strokes.

The settings window enables to:

- Adjust volume
- Adjust playback speed
- Enable/disable loop playback
- Smoothen strokes
- Display debug information
- Export/import drawing in JSON format

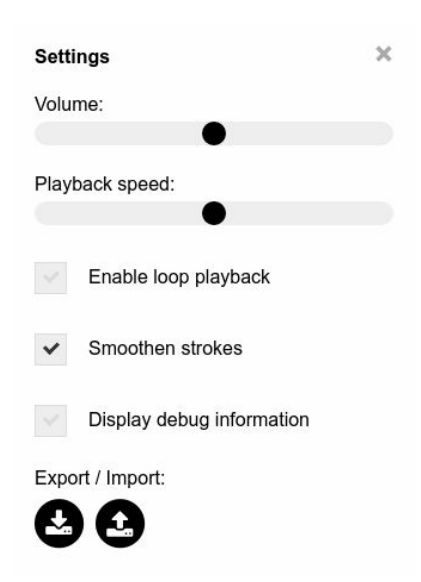

Figure 4-4: The setting menu allows to adjust the volume and playback speed, to enable/disable loop playback, to (de-)activate stroke smoothing, to display debug information and to import/export the drawing in JSON format

### **4.2.3.** Visualization panel

Anytime sound is produced, it can be visualized in the visualization panel on the right. The visualization panel includes three views:

- A waveform view
- A Fourier transform view
- A spectrogram view

The visualization panel can be hidden by clicking on the arrow at the bottom right, and can be opened in an external window by clicking on them.

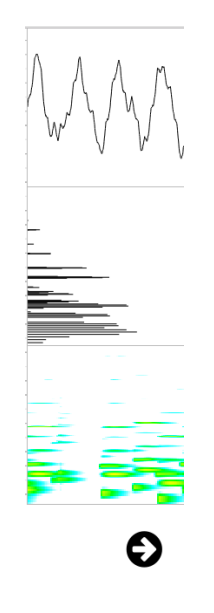

**Figure 4-5:** The visualization panel include three different views: a waveform, a Fourier transform and a spectrogram. The visualization panel can be hidden by clicking on the arrow on the bottom right, and can be opened in an external window by clicking directly on the views